Informativo de Novidades Thomson Reuters® Checkpoint Brasil Versão 2016.002 Março – 2016

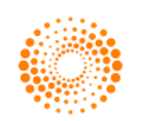

## Tabela de Conteúdo

| NOVA FUNCIONALIDADE                                                     | . 3 |
|-------------------------------------------------------------------------|-----|
| MAPA ICMS                                                               | . 3 |
| NOVIDADES                                                               | . 5 |
| EXIBIÇÃO DE DOCUMENTOS – LINK PARA ÁRVORE DE CONTEÚDOS                  | . 6 |
| EXPORTAR TRECHOS DE LEGISLAÇÕES SEM PERDER FORMATAÇÃO                   | . 8 |
| *DISPONÍVEL APENAS PARA LEGISLAÇÕES NO MOMENTO                          | . 8 |
| MELHORIAS DE USABILIDADE 1                                              | 10  |
| ÁREA TEMÁTICA – AJUSTE DE EXIBIÇÃO1                                     | 10  |
| PREFERÊNCIAS - INCLUSÃO DA OPÇÃO APRESENTAÇÃO DO RESULTADO DE PESQUISA1 | 10  |
| PREFERÊNCIAS - ALTERAÇÃO DE TEXTO – RESUMO ÁREA DE PREFERÊNCIAS1        | 11  |
| PREFERÊNCIAS - ALTERAÇÃO DE TÍTULO - BUSCA PREFERIDA1                   | 12  |
| MELHORIAS NA EXIBIÇÃO DOS RESULTADOS1                                   | 12  |

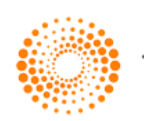

## Nova Funcionalidade

## Mapa ICMS

#### **Descrição**

A nova ferramenta **Mapa ICMS** (disponível na aba **Ferramentas** do Checkpoint, na guia **Ferramentas de Consulta**) tem a função de apresentar as alíquotas de ICMS aplicáveis às operações realizadas entre os Estados do Brasil, bem como o percentual de diferencial de alíquota nas operações para consumo.

Através de um mapa interativo o usuário terá a possibilidade de consultar o ICMS selecionando o estado de origem e o estado de destino de maneira prática e intuitiva.

#### Público Alvo

- Escritório de Contabilidade
- Escritório de Advocacia Tributária
- Departamento Fiscal
- Departamento Jurídico/Tributário

#### **Benefícios**

- Centralização das principais regras gerais para consulta das alíquotas
- Facilidade na navegação, interface intuitiva e amigável com informações concisas e seguras
- Resposta rápida para auxiliar os profissionais na rotina fiscal, diminuindo a demanda de consultas externas e o tempo utilizado na busca
- Redução do risco de autuação fiscal

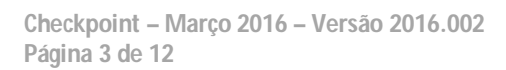

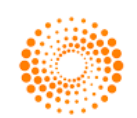

#### Exibição

| THOMSON REUTERS                                        |                                                                    |                                                                                                    |                                                                                                    |                                                                                                    |                                                                                                    | PREFERÊNCIAS                                                                                 | AJUDA                                       | IR /                     |
|--------------------------------------------------------|--------------------------------------------------------------------|----------------------------------------------------------------------------------------------------|----------------------------------------------------------------------------------------------------|----------------------------------------------------------------------------------------------------|----------------------------------------------------------------------------------------------------|----------------------------------------------------------------------------------------------|---------------------------------------------|--------------------------|
| CHECKP                                                 | OINT                                                               |                                                                                                    |                                                                                                    |                                                                                                    |                                                                                                    | ALERTAS                                                                                      | PRIMEIRA HORA                               | IR<br>IR<br>SAI          |
| PÁGINA PRINCIPAL                                       | PESQUISAS NOVI                                                     | IDADES FERRAMENTAS                                                                                                    | CURSOS E SEMINÁRIOS                                                                                                |                                                                                                    |                                                                                                    |                                                                                              |                                             |                          |
|                                                        |                                                                    |                                                                                                    |                                                                                                    |                                                                                                    |                                                                                                    |                                                                                              |                                             |                          |
| Tabelas Inteligent                                     | tes                                                                |                                                                                                    | P                                                                                                    |                                                                                                    |                                                                                                    |                                                                                              |                                             |                          |
| -Incentivos Fiscais                                    | 3                                                                  | Intent                                                                                                    | as Inteligentes:<br>ivos fiscais                                                                                   |                                                                                                    |                                                                                                    |                                                                                              |                                             |                          |
|                                                        | ário Básico                                                        | Tapek                                                                                                    | a dinâmica que identifica os principais a                                                                          | aspectos de cada program                                                                                                    | a de incentivo fiscal no âr                                                                                                    | mbito federal (IRPJ e                                                                        | CSLL) e em todos o                          | os Estad                 |
| Vencimento                                             | mentos                                                             | Agend                                                                                                    | las de vencimentos                                                                                                 |                                                                                                    |                                                                                                    |                                                                                              | ,                                           |                          |
| Tributo                                                |                                                                    |                                                                                                    | ante trava lotra nada a                                                                                            |                                                                                                    | 💙 pais e acessórias d                                                                                                    | de forma inteligente e                                                                       | e personalizada.                            |                          |
| Obrigação Ace<br>Obrigação trak                        | essória/Declarações/Demons<br>halhista                             | strativos A re                                                                                                    | rramenta Mapa ICivis poue s<br>Forramentas, no menu Ferr                                                           | ser encontrada na<br>amentas de Consul                                                                                                    | **                                                                                                    |                                                                                              |                                             |                          |
| Opingagao                                              | Jan iistoi                                                         | (car                                                                                                    | rte esquerdo da tela)                                                                                              | amentas de consu                                                                                                    | rectaduais e as hin                                                                                                    | ótacae da substituiçã                                                                        | io tributório anlicáve                      | vie be on                |
| Ferramentas de Ce                                      | onsulta                                                            | Estadr                                                                                                    | e e do Distrito Federal. A nartir das hir                                                                          | vóteses annesentadás, nor                                                                                                    | om as regras prev                                                                                                    | istas em Convênios, l<br>TOMS de operação p                                                  | Protocolos ICMS e r<br>rópria e do ICMS re  | na legisla<br>Na legisla |
| Consulta ICMS ST                                       | Automotivo                                                         | Tribut                                                                                                    | ária e do ICMS Antecipado.                                                                                         | 1018565 apreser ruudos, pes                                                                                                    | 18-36 cicluar o cuicaio 40                                                                                                    | Tokio da oporação p                                                                          | l upria e do zonio , c                      | suuo po.                 |
| Consulta ICMS ST                                       | Bebidas                                                            | ICMS/                                                                                                    | ST - Substituição Tributária Interestadu                                                                           | ual                                                                                                    |                                                                                                    |                                                                                              |                                             |                          |
| -Mapa ICMS                                             |                                                                    | - perm<br>as reg                                                                                                    | nite identificar as hipóteses de substitui;<br>iras previstas em Convênios e Protocolo<br>ibatile ição Talla dácio | ção tributária aplicáveis à<br>os ICMS. A partir das hipó                                                                                               | s operações interestaduai<br>teses apresentadas, pode                                                                                                    | is, abrangendo todos<br>e-se efetuar o cálculo                                               | os Estados e o Dist<br>do ICMS da operaç    | rito Fed<br>;ão próp     |
| Calculadoras                                           |                                                                    | - Simuli                                                                                                    | aostrutição in Ioutaria.<br>Acão de cálculo para fins de contratação                                               | n                                                                                                    |                                                                                                    |                                                                                              |                                             |                          |
| Forromonto do Su                                       | ihstituição e Antecinação Trik                                     | butéria - Efeti                                                                                                    | ua cálculos que permitem comparar os                                                                               | encargos do contratante (                                                                                                    | em decorrência dos serviç                                                                                                    | os prestados por em                                                                          | pregados com cont                           | ratos re                 |
| -Ferramenta de Su                                      | ubstituição Tributária Interesta                                   | adual autôno                                                                                                    | omos e pessoas jurídicas.                                                                                          | ~                                                                                                    |                                                                                                    |                                                                                              |                                             |                          |
| Ferramenta de Co                                       | mparativo de Regime de Trib                                        | utação - Efeth                                                                                                    | os comparativos entre regimes de apur                                                                              | ação de tributos<br>ributação polo Lucro Roal                                                                                                    | Trimostral Roal Apual P                                                                                                    | rocumido, o Cimplos                                                                          | Nacional Não co tr                          | ata do fi                |
| -Ferramenta de Sir                                     | mulação de Cálculo para Fins                                       | de Contratação Mas s                                                                                                    | im, de comparação.                                                                                                 | noutação pelo cuci o Real                                                                                                    | Thimestral, Real Anual, Fi                                                                                                    | resumido, e simples                                                                          | Nacional, Nao se u (                        | ata ue n                 |
| Carta de correção                                      | э                                                                  | NESH:                                                                                                    |                                                                                                    |                                                                                                    |                                                                                                    |                                                                                              | ·····                                       |                          |
| -Certidão Negativa                                     | I.                                                                 | produ'                                                                                                    | tos. Nessa ferramenta será possível faz                                                                            | er pesquisa por expressã                                                                                                    | o, capítulo ou posição.                                                                                                    | MERCADURIAS - NE                                                                             | :5H, Sau usauas par                         | a ciassi                 |
| -DARF                                                  |                                                                    | TIPI:                                                                                                    |                                                                                                    |                                                                                                    |                                                                                                    |                                                                                              |                                             |                          |
| l                                                      |                                                                    |                                                                                                    |                                                                                                    |                                                                                                    |                                                                                                    |                                                                                              |                                             |                          |
| O destinatário é<br>É consumidor fi<br>O produto é imp | é contribuinte do im<br>inal?<br>portados do exterio               | nposto?                                                                                                    | ) Não<br>) Não<br>o de Importação superior a 409                                                                   | % (Res. 13/2012)?                                                                                                    | ● Sim   ○ Não                                                                                                    |                                                                                              |                                             |                          |
| o destinatário é<br>é consumidor fi<br>o produto é imp | é contribuinte do iminal?<br>portados do exterio                   | nposto? • Sim •<br>• Sim •<br>or ou possui Conteúed                                                                                                    | Não<br>Não<br>o de Importação superior a 40<br>MA CE R                                                             | % (Res. 13/2012)?<br>Para s<br>clique<br>sobre<br>O est<br>ident<br>PE                                                                                  | ● Sim ● Não<br>selecionar o es<br>e com o botão e<br>a posição no e<br>ado ficará marc<br>ificada pela leg                                                                                                | tado, basta i<br>esquerdo do<br>estado no ma<br>cado pela co<br>genda ao lad                 | realizar<br>mouse<br>apa.<br>r<br>o do mapa | ]                        |
| o destinatário é<br>é consumidor fi<br>O produto é imp | é contribuinte do im<br>inal?<br>portados do exterio               | nposto? • Sim •<br>• Sim •<br>• Sim •<br>•<br>• r ou possui Conteúed<br>•<br>•<br>•<br>•<br>•<br>•<br>•<br>•<br>•<br>•<br>•<br>•<br>•<br>•<br>•<br>•<br>•<br>•<br>• | Não<br>Não<br>o de Importação superior a 40°                                                                       | % (Res. 13/2012)?<br>Para s<br>clique<br>sobre<br>O est<br>ident<br>PB<br>PE<br>L<br>Esta<br>Esta                                                       | Sim Não Sim Não Selecionar o es a com o botão e a posição no e ado ficará marc ificada pela leg do de Origem do de Origem e Destino do de Origem e Destino                                                | tado, basta i<br>esquerdo do<br>estado no ma<br>cado pela co<br>genda ao lad                 | realizar<br>mouse<br>apa.<br>r<br>o do mapa | )                        |
| o destinatário é<br>é consumidor fi<br>o produto é imp | é contribuinte do im<br>inal?<br>portados do exterio<br>AM         | PA<br>PA<br>MT<br>PA<br>MT<br>CO<br>MS<br>SIM<br>CO<br>PA<br>FA<br>FA<br>FA<br>FA<br>FA<br>FA<br>FA<br>FA<br>FA<br>F                                                | Não<br>o de Importação superior a 40<br>MA CER<br>BA SE<br>F MG ES<br>RJ O<br>ala                                  | % (Res. 13/2012)?<br>Para s<br>clique<br>sobre<br>O est<br>ident<br>PB<br>PE<br>L<br>Esta<br>Esta<br>Esta<br>percentual de<br>paixo ao mapa,<br>íquota. | Sim Não Sim Não Selecionar o es e com o botão de a posição no e ado ficará marc ificada pela leg do de Origem do de Origem e Destino do de Origem e Destino do de Origem e Destino do de Origem e Destino | tado, basta i<br>esquerdo do<br>estado no ma<br>cado pela co<br>genda ao lad<br>tino         | realizar<br>mouse<br>apa.<br>r<br>o do mapa | )                        |
| o destinatário é<br>é consumidor fi<br>o produto é imp | é contribuinte do im<br>inal?<br>portados do exterio<br>AM<br>CROC | nposto? Sim<br>Sim<br>or ou possui Contaúed<br>PA<br>PA<br>MT<br>B<br>Cope midee Eind                                                                               | Não<br>o de Importação superior a 40<br>MA CER<br>BA SE<br>E<br>MG ES<br>CO<br>ala<br>ali                          | % (Res. 13/2012)?<br>Para s<br>clique<br>sobre<br>O est<br>ident<br>PB<br>PE<br>L<br>Esta<br>Esta<br>Esta<br>Esta<br>Esta                               | Sim Não Selecionar o es com o botão e a posição no e ado ficará marc ificada pela leg do de Origem do de Origem do de Origem e Dest ICMS será exib com todas info                                         | tado, basta i<br>esquerdo do<br>estado no ma<br>cado pela co<br>genda ao lad<br>tino<br>tino | realizar<br>mouse<br>apa.<br>r<br>o do mapa | )                        |

Checkpoint – Março 2016 – Versão 2016.002 Página 4 de 12

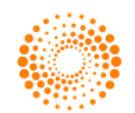

## **Novidades**

## Filtro por Âmbito - Pesquisa Global

\*Este filtro será aplicado apenas na busca global, localizada na Página Principal e na guia Pesquisas

#### Descrição

A ferramenta de pesquisa do Checkpoint agora conta com um novo filtro para agilizar as buscas, o filtro por Âmbito. Este filtro permitirá refinar a pesquisa pelo âmbito aplicável ao documento, com as opções Federal ou Estadual (neste caso cabendo ao usuário escolher os estados que tem interesse).

#### **Benefícios**

- Diminuição no tempo de busca para chegar até o documento desejado
- Resultados mais relevantes

| THOMSON REUT                     | KPOINT                 |                                                                                        |                                                                                 |                                           | PREFERÊNCIAS<br>MEUS DOCUMENTOS<br>ALERTAS | AJUDA<br>FALE CONOSCO<br>PRIMEIRA HORA | IR À REVISTA DOS TRIBUNAIS<br>IR AO CHECKPOINT WORLD<br>IR AO CHECKPOINT USA<br>SAIR |
|----------------------------------|------------------------|----------------------------------------------------------------------------------------|---------------------------------------------------------------------------------|-------------------------------------------|--------------------------------------------|----------------------------------------|--------------------------------------------------------------------------------------|
| PÁGINA PRINC                     | IPAL PESQUISA          | AS NOVIDADES FERRAMENTAS CUR                                                           | SOS E SEMINÁRIOS                                                                |                                           |                                            |                                        |                                                                                      |
| REA TEMÁTIC                      | A: Todas               | •                                                                                      |                                                                                 | O filtro por âmbito<br>pesquisa nos campo | ficará localizado logo ab<br>os de busca.  | oaixo do campo                         | de                                                                                   |
|                                  | Busca<br>Dica de busca | Pesquisa Livre <i>Digite a palavra, a expressião o</i><br>Ø Pesquisa Livre 🗌 Busca por | <i>u o ato a ser buscado.</i><br>Termo 📄 Linguagem Natural 🕇 Tipo de Conteúdo 🕇 | Âmbito                                    | Limpar Pesqui                              | sar Pesquisa ava                       | inçada                                                                               |
| Busca auton                      | nática                 | +                                                                                      | Localização de atos (pesquisa simples):                                         | -                                         | Destaques Artigos                          |                                        | +                                                                                    |
| Destaques Setorial + < Espécie > |                        |                                                                                        | < Espécie >                                                                     | Destaques Comentários                     |                                            |                                        | +                                                                                    |
| Consultoria                      | e suporte              | +                                                                                      | < Ano >                                                                         |                                           | Destaques Legislação                       |                                        | +                                                                                    |

Link âmbito nos campos de pesquisa

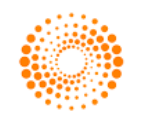

| ſ  |                                                                                                    |                                                                                                    |                                                                                                    |                  |
|----|----------------------------------------------------------------------------------------------------|----------------------------------------------------------------------------------------------------|----------------------------------------------------------------------------------------------------|------------------|
| os | Federal<br>Federal<br>Estaclual<br>Acre<br>Alagoas<br>Amapá<br>Amazonas<br>Bahia<br>Ceará<br>Distrito Federal<br>Espírito Santo<br>Goiás | Âmbito<br>Paraná<br>Pernambuco<br>Piauí<br>Rio Grande do Norte<br>Rio Grande do Sul<br>Rio de Janeiro<br>Rondônia<br>Roraima<br>Santa Catarina | Limpar       Pesquisar       Pesquisa avançada         Destaques Art       Ao selecionar o filtro por âmbito, serão exibidas as opções selecionáveis         Destaques Cor       Destaques Legislação         Destaques Roteiros       Documentos seguidos         Destaques Tabelas       Destaques Tabelas | +<br>+<br>+<br>+ |
|    | Maranhão<br>Mato Grosso<br>Mato Grosso do Sul<br>Minas Gerais<br>Pará<br>Paraíba                                                         | <ul> <li>São Paulo</li> <li>Sergipe</li> <li>Tocantins</li> <li>Nacional</li> <li>Todos</li> </ul>                                             |                                                                                                    |                  |

## Exibição de Documentos – Link para Árvore de Conteúdos

#### Descrição

Ao acessar um documento na ferramenta Checkpoint, agora será possível retornar à Árvore de Conteúdos, que será exibida aberta, mostrando todos os nodos até o documento consultado.

#### **Benefícios**

- Encontrar outros documentos relacionados que podem ser relevantes a sua busca
- Entender a classificação do documento dentro da ferramenta, permitindo refinar melhor sua pesquisa

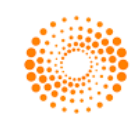

| Nova Pesquisa Ár                                                                                                    | vore de conteúdos Lista                                                                                                    | de Documentos                                                                                                    |                                                                                                    |
|----------------------------------------------------------------------------------------------------|----------------------------------------------------------------------------------------------------|----------------------------------------------------------------------------------------------------|----------------------------------------------------------------------------------------------------|
|                                                                                                    |                                                                                                    | Anotaçõe                                                                                                    | es   Pesquisar por palavra: Pesquisar  Resquisar  Resquisar  Resquisar                                                                                                    |
| ▶ Índice                                                                                                    | ► Legislação                                                                                                    | Seguir doc.                                                                                                    | Ao acessar algum documento, no topo da página<br>aparecerá o link "Árvore de Contéudos.                                                                                                    |
| Publicauo em nos:<br>Toformativa                                                                                     | 50 SITE em 20/10/2013                                                                                                    | )<br>\                                                                                                    |                                                                                                    |
| - Informativo                                                                                                    | - Estado do Espírito e                                                                                                    | anto                                                                                                    |                                                                                                    |
| A substitui<br>terceiro, vi<br>esse regin<br>aplicação,<br>Portaria nº<br>(DOE 15.10<br>ICMS/ES - Sub<br>DOC\2011\13 | ção tributária é um in<br>inculado ao fato gera<br>en. No presente Rote<br>apuração, emissão e<br>2 42-R/2015 (DOE 8.1<br>0.2015), que dispôs so<br>ostituição tributária<br>6 | stituto amplamente utiliza<br>dor do ICMS, pelo recolh<br>iro são tratados os procu<br>e escrituração dos docun<br>(0.2015), que tratou sobr<br>obre a atribuição da condi<br>a - Aplicação, apuraçã | zado pelos Estados e pelo Distrito Federal, por meio do qual, atribui-se à responsabilidade a um<br>himento do imposto incidente sobre determinada cadeia de circulação de mercadoria sujeita a<br>redimentos a serem observados pelos contribuintes substitutos e substituídos, no que tange à<br>mentos fiscais relativas às operações sujeitas a esse regime, considerando as disposições da<br>re o recolhimento do imposto devido por substituição tributária e do Decreto nº 3.874-R/2015<br>lição de substituto tributário mediante credenciamento. |
| Roteiro - Estado d                                                                                                   | lo Espírito Santo - 201                                                                                                    | .5/4284                                                                                                    |                                                                                                    |
| Sumário                                                                                                    |                                                                                                    |                                                                                                    |                                                                                                    |
| Introdução                                                                                                    |                                                                                                    |                                                                                                    |                                                                                                    |
| I Contribuintes                                                                                                    |                                                                                                    |                                                                                                    |                                                                                                    |
| II Aplicação                                                                                                    |                                                                                                    |                                                                                                    |                                                                                                    |
| II.1 Operações int                                                                                                   | ernas                                                                                                    |                                                                                                    |                                                                                                    |
| II.1.1 Serviços de                                                                                                   | transporte                                                                                                    |                                                                                                    |                                                                                                    |
| II 1.2 Combustive                                                                                                    | is e lubrificantes                                                                                                    |                                                                                                    |                                                                                                    |

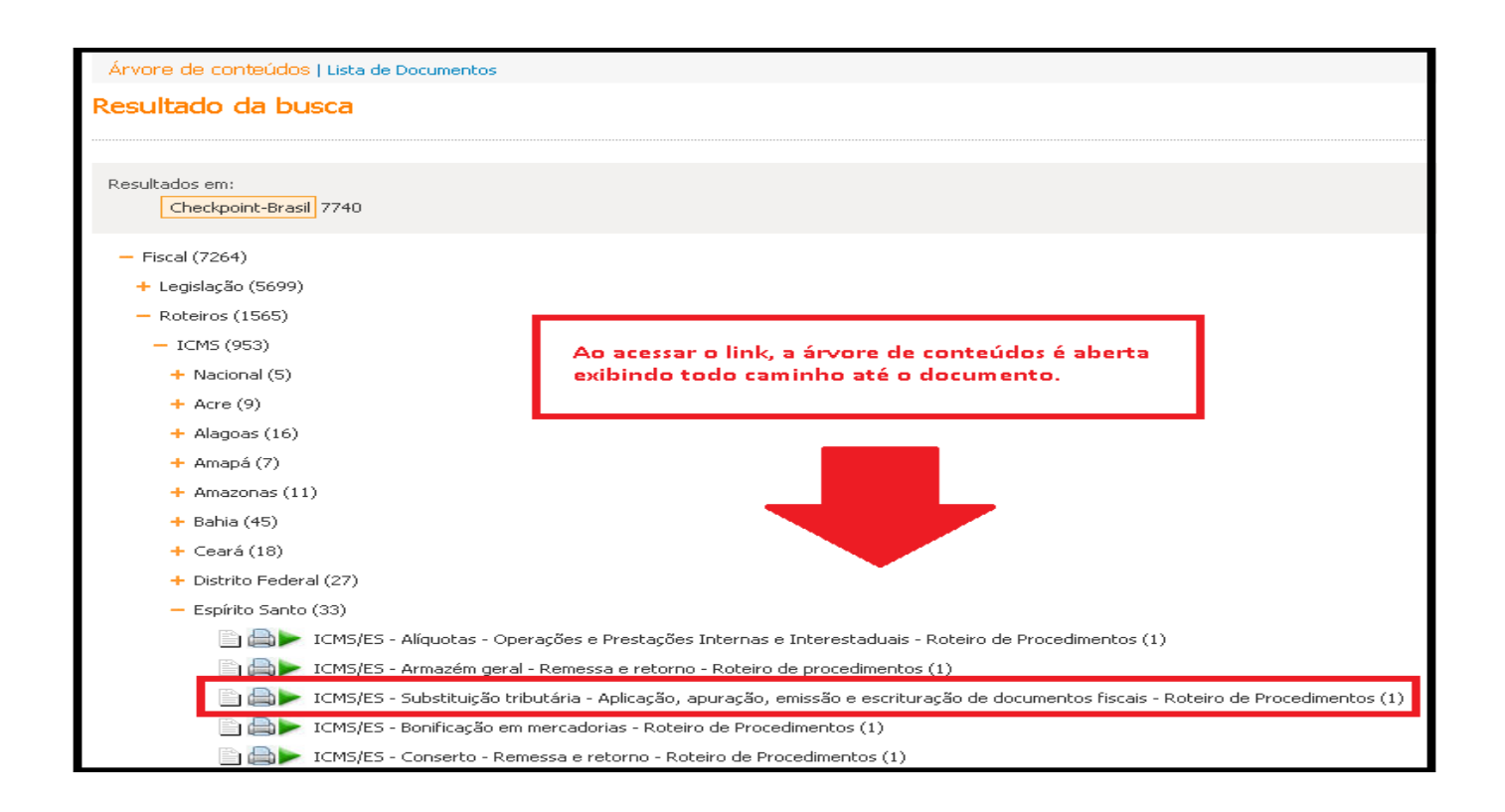

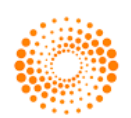

## Exportar Trechos de Legislações Sem Perder Formatação

\*Disponível apenas para Legislações no momento

#### Descrição

Nas legislações disponíveis no Checkpoint, agora é possível exportar os **trechos** do documento sem que ele perca sua formatação original, sempre que o respectivo documento for dividido em unidades (ex. Capítulo, Seção, Artigos):

| Resultados da busca              | Árvore de conteúdos |                                                                                                    |
|----------------------------------|---------------------|----------------------------------------------------------------------------------------------------|
| Conteúdo Relacionado             | Lista de Resultados | Nova Pesquisa   Arvore de conteudos   Lista de Documentos Pesquisar por palavra: Pesquisar por artigo:                                                                                                    |
|                                  |                     | Anotações 🔹 Pesquisar Pesquisar ( ( ) »                                                                                                    |
| - Sumário                        |                     |                                                                                                    |
| Epigrafe                         |                     | Indice ► Legislação ► Seguir doc.                                                                                                    |
| Ementa                           |                     |                                                                                                    |
| Art. 1<br>Art. 2                 |                     | Resolução 886, de 30 de abril de 2015 - Secretaria da Fazenda do Rio de Janeiro                                                                                                    |
| Art. 3                           |                     | Disciplina a aplicação da alíquota de 6% (seis por cento) no fornecimento de óleo diesel para as empresas concessionárias ou permissionárias de transporte                                                                                           |
| Art. 4                           |                     | intermunicipal ou intramunicipal de passageiros de que trata o Decreto nº 45.231/2015.                                                                                                    |
| Art. 4 A                         |                     | (DDE-RJ 4.5.2015) LGL\2015\3165                                                                                                    |
| Art. 5                           |                     |                                                                                                    |
| Art. 6                           |                     |                                                                                                    |
| Art. 7                           |                     | r Informativo - Estado do Rio de Janeiro                                                                                                    |
| ANEXO I                          |                     | RJ - ICMS - Alíquota de 6% - Óleo diesel - Refinaria de petróleo - Disposições                                                                                                    |
| ANEXO II.                        |                     | A Resolução Sefaz nº 886/2015 dispôs sobre a aplicação da aliquota do ICMS de 6% no fornecimento de óleo diesel para as empresas concessionárias ou                                                                                                  |
| ANEXO III                        |                     | permissionárias de transporte intermunicipal ou intramunicipal de passageiros, com efeitos desde 1º.5.2015.                                                                                                    |
|                                  |                     | Citado ato determinou ainda sobre o recolhimento de complementação do ICMS pela distribuidora de combustível na hipótese de fornecimento de óleo                                                                                                    |
|                                  |                     | diesel pela distribuidora para as concessionárias ou permissionárias em quantidade inferior àquela recebida da refinaria, bem como a escrituração do valor<br>desse imposto na EFD ICMS/IPI.                                                         |
|                                  |                     | Por fim, foi revogada a Resolução Sefaz nº 741/2014, que dispunha sobre o mesmo assunto.                                                                                                    |
|                                  |                     | * Informativo elaborado quando da publicação do ato. Eventuais alterações são anotadas no próprio texto do ato, abaixo.                                                                                                    |
| Documento compl<br>do Checkpoint | eto dentro          | RESOLUÇÃO 886, DE 30 DE ABRIL DE 2015, SECRETARIA DA FAZENDA DO RIO DE JANEIRO                                                                                                    |
|                                  |                     | Disciplina a aplicação da alíquota de 6% (seis por cento) no fornecimento de óleo diesel para as empresas concessionárias ou permissionárias de<br>transporte intermunicipal ou intramunicipal de passageiros de que trata o Decreto nº 45.231/2015. |
|                                  |                     | O SECRETÁRIO DE ESTADO DE FAZENDA, no uso de suas atribuições legais, tendo em vista o disposto no Decreto nº 45.231, de 22 de abril de 2015 (LGL 2015)2902 ), e<br>o que consta do Processo nº E- 04/073/58//2015,                                  |
|                                  |                     | Resolve:                                                                                                    |
|                                  |                     | Art. 1°                                                                                                    |
|                                  | *                   | A partir de 01 de maio de 2015, o estabelecimento de refinaria de petróleo fica autorizado a fornecer, com aplicação da aliquota de 6% (seis por cento) do ICMS,<br>óleo diesel:                                                                     |
|                                  |                     | I - às distribuidoras listadas no Anexo I, desta Resolução, até o limite das respectivas quotas mensais nele especificadas; e 🗸                                                                                                    |
| Política de privacidade e termos | : de uso            | O THOMSON REUTERS                                                                                                    |

Documento completo dentro do Checkpoint

|              |                                            |                                            |           |                       | Para extrair t<br>função <u>Expor</u> | rechos da legisç<br><u>tar</u> (topo do doc | ão, acesse a<br>umento). |
|--------------|--------------------------------------------|--------------------------------------------|-----------|-----------------------|---------------------------------------|---------------------------------------------|--------------------------|
| Nova Pesquis | a   Árvore de conteúdos   Lis<br>Anotações | ta de Documentos<br>Pesquisar por palavra: | Pesquisar | Pesquisar por artigo: | Pesquisar                             | « <                                         | && ≜ ≜⊇                  |
| ▶ Índice     | ► Legislação                               | > Seguir doc.                              | ▶ Sumário |                       |                                       |                                             |                          |

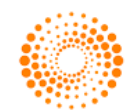

| Tipo do delivery                                                  | E ● Selecionar unidades    | Selecione a opção:<br>Selecionar unidades.                                                 |
|-------------------------------------------------------------------|----------------------------|--------------------------------------------------------------------------------------------|
| Ementa.<br>Preâmbulo.<br>Art. 1.<br>Art. 2.<br>Art. 3.<br>Art. 4. | Â<br>L                     | Uma nova janela será exibida com as unidades da<br>legislação disponíveis para exportação. |
| Formato do arquivo     RTF (Word)     PDF                         | Observação: Será exportado | <u>apenas</u> o que for selecionado.                                                       |

| Resolução 886, de 30 de abril de 2015 - Secretaria da Fazenda do Rio de<br>Janeiro                                                                                                    | Art. 1°                                                                                                    |
|----------------------------------------------------------------------------------------------------|----------------------------------------------------------------------------------------------------|
| Disciplina a aplicação da alíquota de 6% (seis por cento) no fomecimento de óleo diesel para<br>as empresas concessionárias ou permissionárias de transporte intermunicipal ou<br>intramunicipal de passageiros de que trata o Decreto nº 45.231/2015.                                                                                              | A partir de 01 de maio de 2015, o estabelecimento de refinaria de petróleo fica autorizado a<br>fornecer, com aplicação da alíquota de 6% (seis por cento) do ICMS, óleo diesel:                                                                                                    |
| (DOE-RJ 4.5.2015) LGL\2015\3165                                                                                                    | I - às distribuidoras listadas no Anexo I, desta Resolução, até o limite das respectivas quotas<br>mensais nele especificadas; e                                                                                                    |
| Informativo - Estado do Rio de Janeiro                                                                                                    | II - à distribuidora listada no Anexo II ,desta Resolução, até o limite da respectiva quota<br>quadrimestral nele especificada, sem prejuízo de sua quota mensal de que trata o inciso I<br>deste artigo.                                                                                        |
| RJ - ICMS - Alíquota de 6% - Óleo diesel - Refinaria de petróleo - Disposições                                                                                                    |                                                                                                    |
| A Resolução Sefaz nº 886/2015 dispôs sobre a aplicação da alíquota do ICMS de 6% no<br>fornecimento de óleo diesel para as empresas concessionárias ou permissionárias de<br>transporte intermunicipal ou intramunicipal de passageiros, com efeitos desde 1º.5.2015.                                                                               | Parágrafo Único - A refinaria de petróleo aplicará a alíquota de 6% (seis por cento) do ICMS,<br>sem prejuízo da incidência de 1% (um por cento) relativo ao Fundo Estadual de Combate à<br>Pobreza e às Desigualdades Sociais (FECP) de que trata a Lei nº 4.056, de 30 de dezembro<br>de 2002. |
| Citado ato determinou ainda sobre o recolhimento de complementação do ICMS pela<br>distribuidora de combustível na hipótese de fornecimento de óleo diesel pela distribuidora<br>para as concessionárias ou permissionárias em quantidade inferior àquela recebida da<br>refinaria, bem como a escrituração do valor desse imposto na EFD ICMS/IPI. | Trecho da legislação exportado em formato Word                                                                                                    |
| Por fim, foi revogada a Resolução Sefaz nº 741/2014, que dispunha sobre o mesmo<br>assunto.                                                                                                    |                                                                                                    |

Resultado da exportação da Legislação (formato Word)

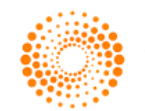

## Melhorias de Usabilidade

### Área Temática – Ajuste de Exibição

#### Descrição

Agora a área temática se encontra mais próxima do seu campo de visão, seguindo a orientação de leitura ocidental (da esquerda para a direita).

#### Exibição

| THOMSON REUT  | CPOINT                 |                |                                 |                                                          |       | PREFERÊNCIAS<br>MEUS DOCUMENTOS<br>ALERTAS | AJUDA<br>FALE CONOSCO<br>PRIMEIRA HORA | IR À REVISTA DOS TRIBUNAIS<br>IR AO CHECKPOINT WORLD<br>IR AO CHECKPOINT USA<br>SAIR |
|---------------|------------------------|----------------|---------------------------------|----------------------------------------------------------|-------|--------------------------------------------|----------------------------------------|--------------------------------------------------------------------------------------|
| PÁGINA PRINC  | IPAL PESQUISA          | s novidade     | S FERRAMENTAS CUR               | RSOS E SEMINÁRIOS                                        |       |                                            |                                        |                                                                                      |
| ÁREA TEMÁTICI | A: Todas               |                |                                 | Area temática agora localizada no ca esquerdo da página. | anto  |                                            |                                        |                                                                                      |
|               | Busca<br>Dica de busca |                |                                 |                                                          |       |                                            |                                        |                                                                                      |
|               |                        | Pesquisa Livre | Digite a palavra, a expressão o | ou o ato a ser buscado.                                  |       | Limpar Pesq                                | uisar Pesquisa a                       | vançada                                                                              |
|               |                        |                | Pesquisa Livre Busca por        | r Termo 🔲 Linguagem Natural 🕇 Tipo de Conteúdo 🕇 Âmbito  |       |                                            |                                        |                                                                                      |
| Busca autom   | nática                 |                | +                               | Localização de atos (pesquisa simples):                  | - Des | staques Artigos                            |                                        | +                                                                                    |
| Destagues 5   | etorial                |                | +                               | < Espécie >                                              | Des   | tagues Comentários                         |                                        | +                                                                                    |
|               |                        |                |                                 | < Número >                                               |       |                                            |                                        |                                                                                      |

# Preferências - Inclusão da Opção Apresentação do Resultado de Pesquisa

#### Descrição

Com essa nova opção, você poderá escolher nas preferências se deseja que os resultados obtidos em uma pesquisa sejam exibidos por padrão por uma lista de documentos ou pela árvore de conteúdos:

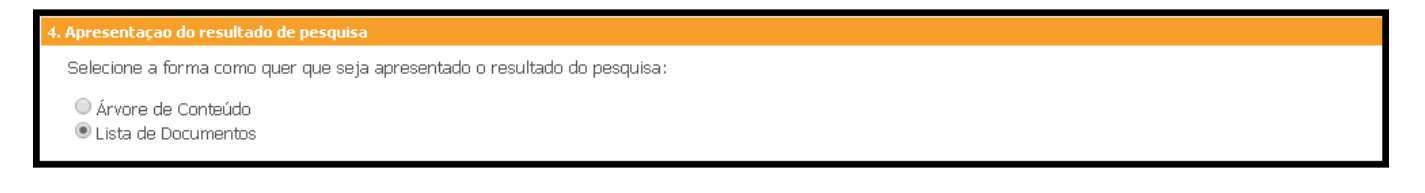

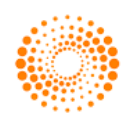

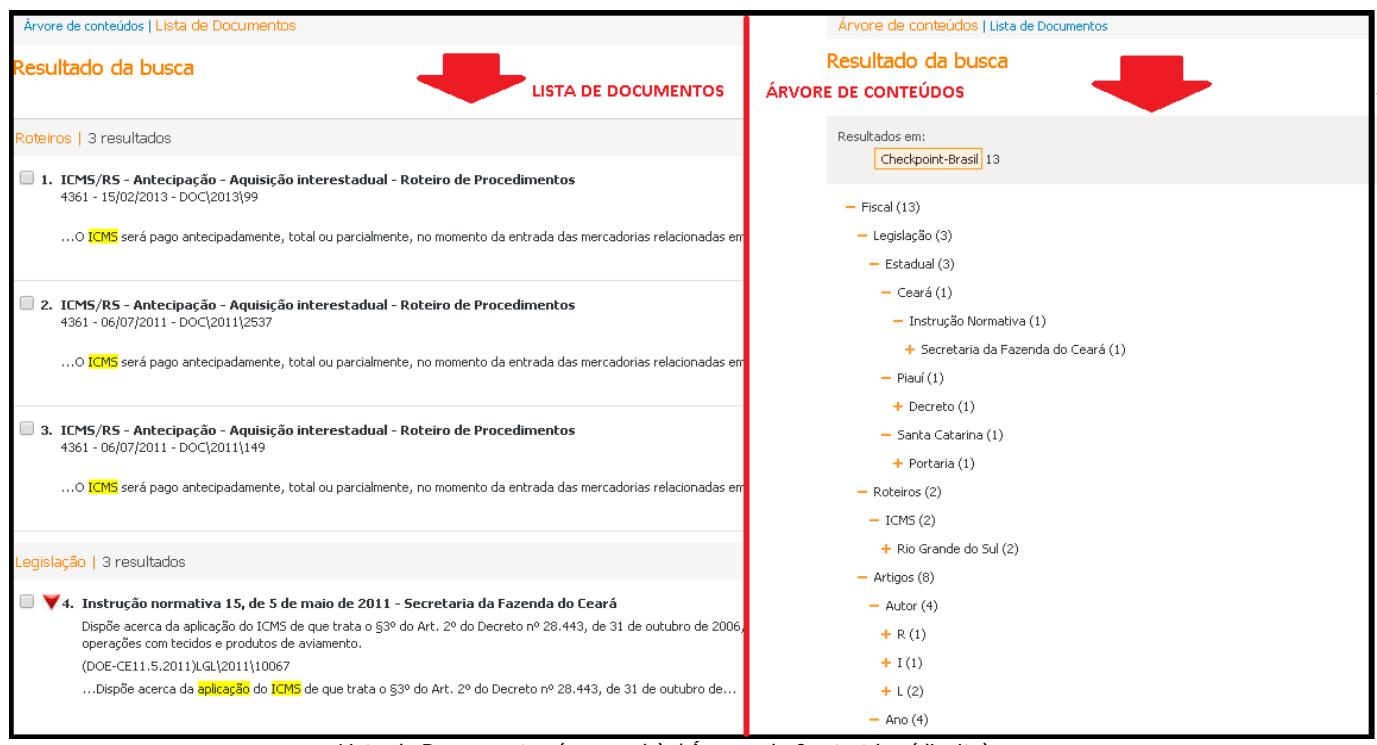

Lista de Documentos (esquerda) / Árvore de Conteúdos (direita)

## Preferências - Alteração de Texto – Resumo Área de Preferências

#### Descrição

O texto das preferências foi alterado para melhor compreensão sobre a área de personalização do Checkpoint:

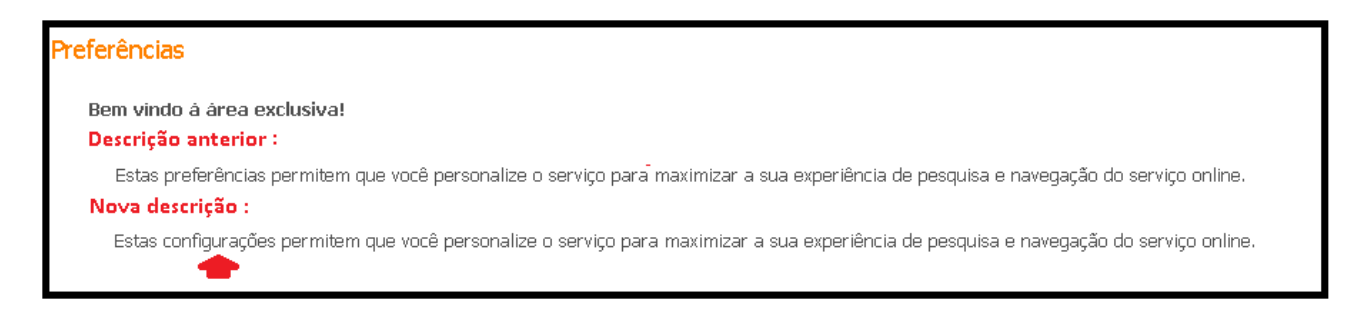

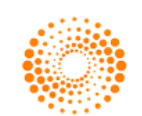

## Preferências - Alteração de Título - Busca Preferida

#### Descrição

O título da opção **Busca Preferida** foi alterado para facilitar a compreensão intuitiva sobre esta opção:

#### Exibição

| Descrição anterior:                                                   |
|-----------------------------------------------------------------------|
| 3. Busca preferida                                                    |
| Nova descrição:                                                       |
| 3. Área temática de preferência                                       |
| Selecione sua área de preferência para realizar buscas no Checkpoint: |
| Todas (recomendado)                                                   |
| Contabilidade e puditoria                                             |
| Societária e empresarial                                              |
| 🔍 Trabalhista e previdenciária                                        |
| 🔍 Usar a última área temática utilizada                               |

### Melhorias na Exibição dos Resultados

#### Descrição

A ferramenta de busca foi melhorada buscando aprimorar os resultados obtidos. Os resultados agora tem maior aderência com os termos buscados.

Além disso, foi alterada a ordem de apresentação dos resultados, sendo apresentados em primeiro lugar os documentos de âmbito Federal, depois Estadual e por fim os Municipais.

Os filtros à esquerda permanecem inalterados, permitindo optar por filtros de âmbito, Estado, Município, tipo de documento e etc., conforme a pesquisa e o resultado de apresentado.

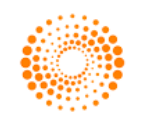